# Conversión de OVA-OVF y Discos Virtuales VMDK a VHDX Hyper-V

### 1. Introducción

El siguiente manual tiene como propósito servir al usuario como una guía que garantice, de una manera óptima y detallada, acompañar durante el proceso de la descarga del software del Appliance NMIS, conversión sobre plataforma Windows Hyper-V, instalación, configuración.

En él encontrará detalles técnicos desde donde descargarlo y como realizar la conversión tanto del archivo OVA asi como de los Discos Virtuales para su importación y creación de la Maquina Virtual requerida para la puesta en funcionamiento de nuestra plataforma sobre Windows Hyper-V y/o Virtual Box.

# 2. Descarga de Virtual Appliance

En el navegador, se ingresa a la página https://opmantek.com/network-tools-download/ y se selecciona Virtual Appliance de NMIS 8.

| $\leftarrow$ $\rightarrow$ $C$ $\blacksquare$ Es seguro | https://opmantek.com/netv                                                     | work-tools-downloa                                             | ad/          |                                       |                                     |                                                  |                            |                                                                                         |          | le ☆ ∎ | G |
|---------------------------------------------------------|-------------------------------------------------------------------------------|----------------------------------------------------------------|--------------|---------------------------------------|-------------------------------------|--------------------------------------------------|----------------------------|-----------------------------------------------------------------------------------------|----------|--------|---|
|                                                         | \delta O P M A N T E K                                                        | Products D                                                     | ownload Su   |                                       |                                     |                                                  |                            |                                                                                         | <b>.</b> |        | ^ |
|                                                         | Download                                                                      |                                                                |              |                                       |                                     |                                                  |                            |                                                                                         |          |        |   |
|                                                         |                                                                               |                                                                |              | _                                     |                                     |                                                  | _                          |                                                                                         |          |        |   |
|                                                         | Recommended  Opmantel  Experience the power downloadable module  Download Now | <b>&lt; Virtual</b><br>of the complete (<br>es. This package i | Dpmantek sui | ance<br>ite in one ea:<br>Opmantek ar | sy-to-install Vi<br>nd is the easie | rtual Appliance. This<br>st way to install our a | : package in<br>apps withc | includes NMISB, Open-AudIT, and all<br>out the hassle of setting up a dedicated server. |          |        |   |
|                                                         |                                                                               |                                                                |              |                                       |                                     |                                                  |                            |                                                                                         |          |        |   |
|                                                         | Open-                                                                         | S<br>Audit                                                     |              |                                       | an Cr                               | <b>3</b>                                         |                            |                                                                                         |          |        |   |
|                                                         | Intelligent Audit, Disc                                                       | covery and Invent                                              | tory         | Automa                                | ated Configura<br>Manag             | ation and Compliance<br>ement)                   | e                          | Advanced Event Management and Business<br>Rules                                         |          |        |   |
|                                                         | Linux-64-bit<br>Download Now                                                  | Windows<br>Download Nov                                        | N            |                                       | Linux                               | 64-bit<br>ad Now                                 |                            | Linux-64-bit<br>Download Now                                                            |          |        |   |

Solicita el registro en la comunidad o que se inicie sesión para poder realizar la descarga.

| $\in \mathcal{G}$ | Es seguro   https://opmante      | k.com/network-             | -tools-downloa  | d/?action=d               | own/oad8 | kdljid=7418o | dl_field=virtual-a | appliance&d_tool=Opmantek%20 | Virtual%20Applia | nce    |          | <b>€</b> ☆ I |
|-------------------|----------------------------------|----------------------------|-----------------|---------------------------|----------|--------------|--------------------|------------------------------|------------------|--------|----------|--------------|
|                   | 4 O P M A N T E K                | Products                   | Download        | Support                   | About    | Learn        | Contact us         | Search                       | Purchase +       | Log in | Register |              |
|                   |                                  |                            |                 |                           |          | Downl        | oad                |                              |                  |        |          |              |
|                   |                                  |                            |                 | Yo                        | u need   | l to logir   | to Downle          | oad                          |                  |        |          |              |
|                   | Login with your Opmantek Account |                            |                 |                           |          |              | Name<br>Email      | Or enter your email add      | iress and na     | me     |          |              |
|                   | © Copyright Opmantek             | Produc<br>About<br>Privacy | cts<br>y Policy | Downlo<br>Learn<br>Webina | ad<br>ns | Supp<br>Cont | ort<br>act us      |                              | C                | fሦα    | in ∛     |              |

Una vez loggeado, la descarga de la Virtual Appliance comenzará automáticamente.

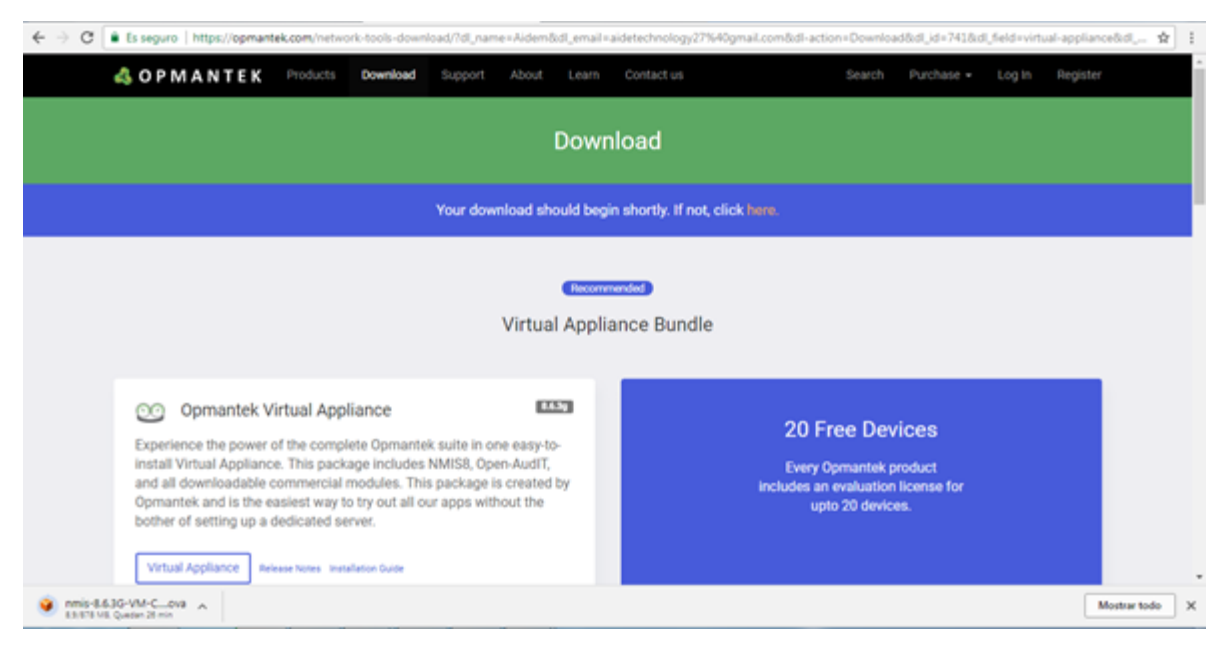

3. Convertidor Microsoft Máquina Virtual

| *                                                                                                    | Microsoft Virtual Machine Converter                                                                                                    | x |
|----------------------------------------------------------------------------------------------------|----------------------------------------------------------------------------------------------------|---|
| Before You                                                                                                    | u Begin                                                                                                    |   |
| Before You Begin<br>Source<br>Virtual Machines<br>Connection<br>Workspace<br>Hyper-V Host<br>Summary<br>Completion | Microsoft Virtual Machine Converter is a standalone tool that converts VMware virtual machines<br>to Hyper-V virtual machines.<br>Use this wizard to convert a VMware virtual machine to a Hyper-V virtual machine when your<br>VMware guest operating system is:<br>• Windows Server 2003 SP2<br>• Windows Server 2008 R2<br>• Windows Server 2008 R2<br>• Windows Vista<br>Click Next to continue. |   |
|                                                                                                    | < Previous Next > Finish Cancel                                                                                                    |   |

3.1 Especificación de los detalles de la máquina virtual a convertir

| *                                                                                                    | Micr                                                   | rosoft Virtual Machine Converter                                                                                                    | x |
|----------------------------------------------------------------------------------------------------|--------------------------------------------------------|----------------------------------------------------------------------------------------------------|---|
| Source                                                                                                    |                                                        |                                                                                                    |   |
| Before You Begin<br>Source<br>Virtual Machines<br>Connection<br>Workspace<br>Hyper-V Host<br>Summary<br>Completion | Specify the det<br>Address:<br>User name:<br>Password: | ails to connect to a vCenter server, ESX server, or ESXi server. Specify the IP address or fully qualified domain name of the server. |   |
|                                                                                                    |                                                        | < Previous Next > Finish Cancel                                                                                                    |   |

3.2 Selección de MV a convertir

| *                          | Microsoft Vir                                           | tual Machine Converter                                                                                                    |            |                 | ×     |  |  |
|----------------------------|---------------------------------------------------------|----------------------------------------------------------------------------------------------------|------------|-----------------|-------|--|--|
| Virtual Machines           |                                                         |                                                                                                    |            |                 |       |  |  |
| Before You Begin<br>Source | Select a virtual machine to<br>domain joined and have V | Select a virtual machine to convert. A virtual machine that can be converted should be runnin<br>domain joined and have VMware tools installed. |            |                 |       |  |  |
| Virtual Machines           | Name                                                    | DNS Name                                                                                                    | State Used | d Space (GB) Me | emc ^ |  |  |
| Connection                 |                                                         |                                                                                                    | On         | 9.04            | -     |  |  |
| Workspace                  |                                                         |                                                                                                    | On         | 10.05           | -     |  |  |
| Hyper-V Host               |                                                         |                                                                                                    | On         | 9.04            |       |  |  |
| Summary                    |                                                         |                                                                                                    | On         | 5.39            |       |  |  |
| Completion                 |                                                         |                                                                                                    | 011        | 4.73            |       |  |  |
| compression                |                                                         |                                                                                                    | 0ff        | 10.00           |       |  |  |
|                            |                                                         |                                                                                                    | Off        | 14.85           |       |  |  |
|                            |                                                         |                                                                                                    | 011        | 9.55            |       |  |  |
|                            |                                                         |                                                                                                    | 011        | 5.79            |       |  |  |
|                            |                                                         |                                                                                                    | Off        | 8.00            | ~     |  |  |
|                            | <                                                       |                                                                                                    | Off        | 4.83            | >     |  |  |
|                            |                                                         |                                                                                                    |            |                 |       |  |  |
|                            |                                                         |                                                                                                    |            |                 |       |  |  |
|                            |                                                         |                                                                                                    |            |                 |       |  |  |
|                            |                                                         |                                                                                                    |            |                 |       |  |  |
|                            |                                                         | < Previous Next                                                                                                    | t> Fir     | ish Can         | cel   |  |  |
|                            |                                                         | - The most                                                                                                    |            | Con             |       |  |  |

3.3 Conexión hacia la MV, indicando los parámetros de autenticación.

| *                                              | Microsoft Virtual Machine Converter                                                                                                    |
|------------------------------------------------|----------------------------------------------------------------------------------------------------|
| Virtua                                         | I Machine Connection                                                                                                    |
| Before You Begin<br>Source<br>Virtual Machines | Specify the account details to connect to the virtual machine. This account should be a member<br>of the administrators group on the virtual machine. Remote access through Windows<br>Management Instrumentation should be enabled on the source virtual machine. |
| Connection                                     | Virtual machine:                                                                                                    |
| Workspace                                      | User name:                                                                                                    |
| Hyper-V Host                                   |                                                                                                    |
| Summary                                        | Password:                                                                                                    |
| Completion                                     | Use my Windows user account                                                                                                    |
|                                                | Final state of source virtual machine                                                                                                    |
|                                                |                                                                                                    |
|                                                | Final state of destination virtual machine                                                                                                    |
|                                                | O On Ott                                                                                                    |
|                                                | < Previous Next > Finish Cancel                                                                                                    |

3.4 Path de Ubicación local con espacio disponible para la MV y sus discos

| *                                                            | Micr                                                                          | osoft Virtual Machine Converter                                                                                                    | ×      |  |  |
|--------------------------------------------------------------|-------------------------------------------------------------------------------|----------------------------------------------------------------------------------------------------|--------|--|--|
| Work                                                         | space                                                                         |                                                                                                    |        |  |  |
| Before You Begin<br>Source<br>Virtual Machines<br>Connection | Select a locatio<br>disks. It is recor<br>source virtual h<br>Select the work | ocation on the local machine with enough free space for the converted virtual hard<br>recommended that you choose a location that has at least double the size of the<br>tual hard disks available.<br>workspace folder path for the converted disks. |        |  |  |
| Workspace                                                    | Folder:                                                                       | C:\VMsMigradas                                                                                                    | Browse |  |  |
| Hyper-V Host<br>Summary<br>Completion                        |                                                                               |                                                                                                    |        |  |  |
|                                                              |                                                                               | < Previous Next > Finish                                                                                                    | Cancel |  |  |

3.5 Especificación del destino de locación de la MV en Hyper-V

| *                                                                                                    |              | Micro                                                                                                    | osoft Virtual Machine Converter                                                                                                    | x |
|----------------------------------------------------------------------------------------------------|--------------|----------------------------------------------------------------------------------------------------|----------------------------------------------------------------------------------------------------|---|
|                                                                                                    | Hyper-V Host |                                                                                                    |                                                                                                    |   |
| Before You Begin<br>Source<br>Virtual Machines<br>Connection<br>Workspace<br>Hyper-V Host<br>Summary<br>Completion | ,            | Select a Hyper-1<br>Address:<br>User name:<br>Password:<br>Specify a UNC p<br>Path:<br>Choose the type<br>O Fixed size | V host as the destination for the virtual machine.  Specify the IP address or fully qualified domain name of the server.  Use my Windows user account bath to store the converted virtual hard disks.  \set for the converted virtual hard disks.  Browse e of virtual hard disk to use for the converted disk:  Dynamically expanding |   |
|                                                                                                    |              |                                                                                                    | < Previous Next > Finish Cancel                                                                                                    | ] |

3.6 Detalles finales de la conversión

| *                          | Microsoft Virtual Machine Converter                      | x |
|----------------------------|----------------------------------------------------------|---|
| Summary                    |                                                          |   |
| Before You Begin<br>Source | Review the details and click Finish to start conversion. |   |
| Virtual Machines           | Source server: https://www.internet.com/sdk              |   |
| Connection                 | Hyper-V host:                                            |   |
| Workspace                  | Destination VHD path: \\                                 |   |
| Hyper-V Host               | Selected virtual machine:                                |   |
| Summary                    | Source virtual machine state: On                         |   |
| Completion                 | Destination virtual machine state: Off                   |   |
|                            | < Previous Next > Finish Cancel                          |   |

3.7 Completa la conversión

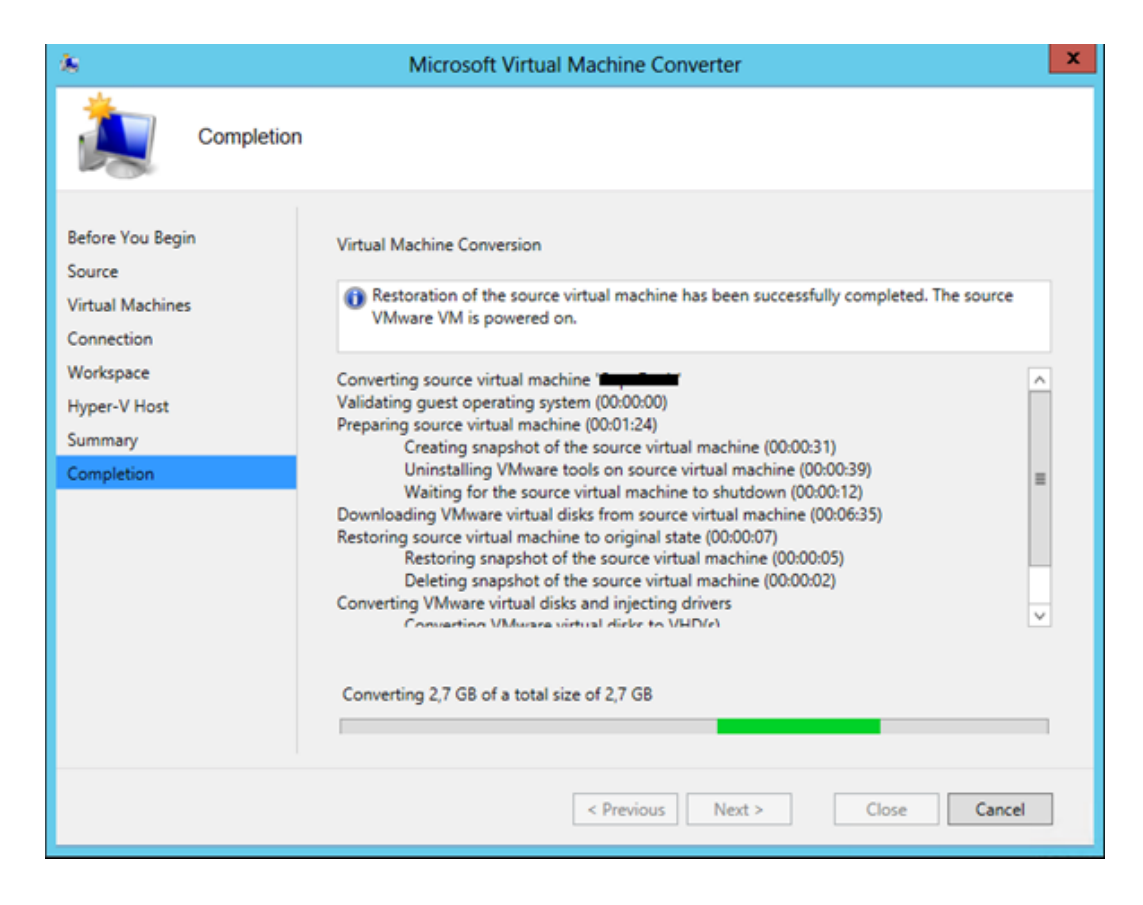

### 4. Conversión de Discos Virtuales VMDK a VHDX

Para esta conversión se utiliza la herramienta StarWind 2V2 Converter

#### https://www.starwindsoftware.com/converter

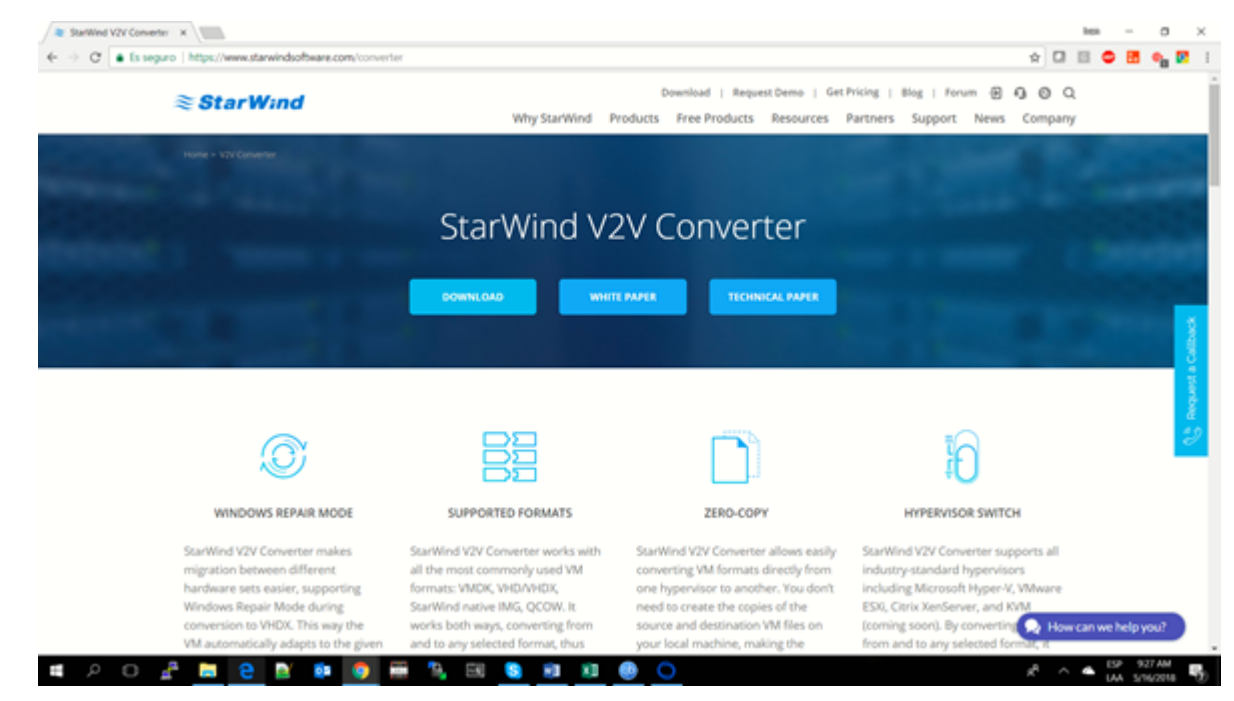

5. Descarga archivo de instalación

| Orrono           | ÷                                                                                                    | 🕨 🛯 ⊅ 🕨 🔟 🛣 🗶 🔍 ?                                                                                   |            |
|------------------|----------------------------------------------------------------------------------------------------|----------------------------------------------------------------------------------------------------|------------|
| Todas las tareas | -                                                                                                    | <b>A</b> 13018                                                                                      | 2010.04.26 |
| Recientes        |                                                                                                    |                                                                                                    | 2010-04-20 |
| Finalizado       | starwindconverter.exe           https://www.google.com/url?hl=es8q=https://www.starwindsoftware.com/tmplink/starwindconverter.exe8source=gmail&ust=1524694246524000&usg=AFQ/CNEWich6KcsiPhUBhtb00bj9KjokUg |                                                                                                    |            |
| Sonido           |                                                                                                    | 🔿 11.83 M8                                                                                          | 2018-04-24 |
| Video            |                                                                                                    | MVMC_emdlets.doc                                                                                    |            |
| Imagen           | w                                                                                                    | https://download.microsoft.com/download/9/1/E/9159F42C-3F1F-4AD9-9287-8DD65DA38DC2/MVMC_omdlets.doc |            |
| Documento        |                                                                                                    | ✓ 416 K8                                                                                            | 2018-04-24 |

## 5.1 Ejecutamos el programa

|                             |                            | ?   | ×   |
|-----------------------------|----------------------------|-----|-----|
| ← StarWind V2V Converter    |                            |     |     |
|                             |                            |     |     |
| Source image location:      | Location description:      |     |     |
| Local file                  | File on the local machine. |     |     |
| VMware ESXi Server          |                            |     |     |
| Microsoft Hyper-V Server    |                            |     |     |
| () hiddoor () per to berter |                            |     |     |
|                             |                            |     |     |
|                             |                            |     |     |
|                             |                            |     |     |
|                             |                            |     |     |
|                             |                            |     |     |
|                             |                            |     |     |
|                             |                            |     |     |
|                             |                            |     |     |
|                             |                            |     |     |
|                             |                            |     |     |
|                             | Next >                     | Can | cel |
|                             |                            |     |     |

5.2 Ubicación Imagen de los Discos Virtuales

|   |                        | ?  | ×    |
|---|------------------------|----|------|
| ~ | StarWind V2V Converter |    |      |
|   | Source image           |    |      |
|   | File                   |    |      |
|   |                        |    |      |
|   | File info:             |    |      |
|   | No info                |    |      |
|   |                        |    |      |
|   |                        |    |      |
|   |                        |    |      |
|   |                        |    |      |
|   |                        |    |      |
|   |                        |    |      |
|   |                        |    |      |
|   | L                      |    |      |
|   | Next >                 | Ca | ncel |

5.3 Path de la ubicación de los discos Virtuales

| StarWind V2V Converter | O Abrir X                                                           |                                 |                   |                        |               |  |  |
|------------------------|---------------------------------------------------------------------|---------------------------------|-------------------|------------------------|---------------|--|--|
|                        | $\leftarrow \rightarrow \lor \uparrow \blacksquare \rightarrow niv$ | anhm > VirtualBox VMs > vmbuild | ~ O               | Buscar en vmbuild      | ,P            |  |  |
| Source image           | Organizar • Nueva car                                               | peta                            |                   | E •                    | • •           |  |  |
| Ele.                   | Arrero cinido                                                       | Nombre                          | Fecha de modifica | Tipo                   | Tamaño        |  |  |
|                        | Acceso rapido                                                       | OpmantekVM-disk1 - copia.vmdk   | 4/24/2018 4:18 PM | Virtual Machine Di     | 2,286,144     |  |  |
| Elector                | Escritorio * Opmo                                                   | OpmantekVM-disk1.vmdk           | 4/24/2018 4:18 PM | Virtual Machine Di     | 2,286,144     |  |  |
|                        | Descargas *                                                         | 🤪 OpmantekVM-disk2 - copia.vmdk | 4/24/2018 4:18 PM | Virtual Machine Di     | 411,840 KB    |  |  |
| No info                | R Documentos 🖈                                                      | OpmantekVM-disk2.vmdk           | 4/24/2018 4:18 PM | Virtual Machine Di     | 411,840 KB    |  |  |
|                        | 💺 Imágenes 🖈                                                        | 🗢 VM-disk1 - copia.vhdx         | 4/24/2018 4:44 PM | Archivo de image       | 7,180,288     |  |  |
|                        | 2018                                                                | VM-disk2 - copia.vhdx           | 4/24/2018 4:39 PM | Archivo de image       | 1,708,032     |  |  |
|                        | Accesa                                                              |                                 |                   |                        |               |  |  |
|                        | OPMANTEK-201                                                        |                                 |                   |                        |               |  |  |
|                        | UNISUPER                                                            |                                 |                   |                        |               |  |  |
|                        | ConeDrive                                                           |                                 |                   |                        |               |  |  |
|                        | 🍠 Este equipo 🗸 🗸                                                   | <                               |                   |                        | >             |  |  |
|                        | Nombre                                                              | OpmantekVM-disk1 - copia.vmdk   | ~                 | All supported image fi | iles (*.vm- ~ |  |  |
|                        |                                                                     |                                 |                   | Abrir                  | Cancelar      |  |  |
|                        |                                                                     |                                 |                   |                        |               |  |  |

5.4 Marcamos el archivo o Disco .vmdk a convertir

| _ | -                                                                    |       | - | V I                       |                   |                       | _                 |
|---|----------------------------------------------------------------------|-------|---|---------------------------|-------------------|-----------------------|-------------------|
|   |                                                                      | ?     | × |                           |                   |                       | ×                 |
| ÷ | StarWind V2V Converter                                               |       |   | ualBox VMs > vmbuild      | ~ O               | Buscar en vmbuild     | P                 |
|   | Source image                                                         |       |   |                           |                   | <b>⊫</b> •            | • •               |
|   |                                                                      |       |   | ^                         | Fecha de modifica | Tipo                  | Tamaño            |
|   | Fåe                                                                  |       |   | ntekVM-disk1 - copia.vmdk | 4/24/2018 4:18 PM | Virtual Machine Di    | 2,286,144         |
|   | C://Jsers/niher/VirtualBox VMs/vmbuild/OpmantekVM-disk1 - copia.vmdk |       |   | ntekVM-disk1.vmdk         | 4/24/2018 4:18 PM | Virtual Machine Di    | 2,286,144         |
|   | File info:                                                           |       |   | ntekVM-disk2 - copia.vmdk | 4/24/2018 4:18 PM | Virtual Machine Di    | 411,840 KB        |
|   | File format: VMware growable image                                   |       |   | ntekVM-disk2.vmdk         | 4/24/2018 4:18 PM | Virtual Machine Di    | 411,840 KB        |
|   | Size: 40.0 G8                                                        |       |   | sk1 - copia.vhdx          | 4/24/2018 4:44 PM | Archivo de image      | 7,180,288         |
|   |                                                                      |       |   | sk2 - copia.vhdx          | 4/24/2018 4:39 PM | Archivo de image      | 1,708,032         |
|   |                                                                      |       |   |                           |                   |                       |                   |
|   |                                                                      |       |   |                           |                   |                       | >                 |
|   | Next >                                                               | Cance | н | /M-disk1 - copia.vmdk     | ~                 | All supported image f | iles (*.vm $\sim$ |
| _ | 1000 -                                                               |       |   |                           |                   | Abrir                 | Cancelar          |

5.5 Formato de la plataforma a convertir

| ~ | StarWind V2V Converter              | ?                                          | ×  |
|---|-------------------------------------|--------------------------------------------|----|
|   | Destination image format            |                                            |    |
|   | Image format:                       | Format description:                        |    |
|   | ○ VMware growable image             | Microsoft VHD disk image (VHD). Disk space |    |
|   | ○ VMware stream-optimized image     | size of this image grows over time.        |    |
|   | OVMware pre-allocated image         |                                            |    |
|   | O VMware ESX server image           |                                            |    |
|   | ○ VMware direct conversion to ESX   |                                            |    |
|   | Microsoft VHD growable image        |                                            |    |
|   | O Microsoft VHD pre-allocated image |                                            |    |
|   | O Microsoft VHDX image              |                                            |    |
|   | O QCOW2 disk image                  |                                            |    |
|   | O Raw image                         |                                            |    |
|   |                                     |                                            |    |
|   |                                     |                                            |    |
|   |                                     | <u>N</u> ext > Canc                        | el |

5.6 Destino de alojamiento de los virtual disk en el Servidor

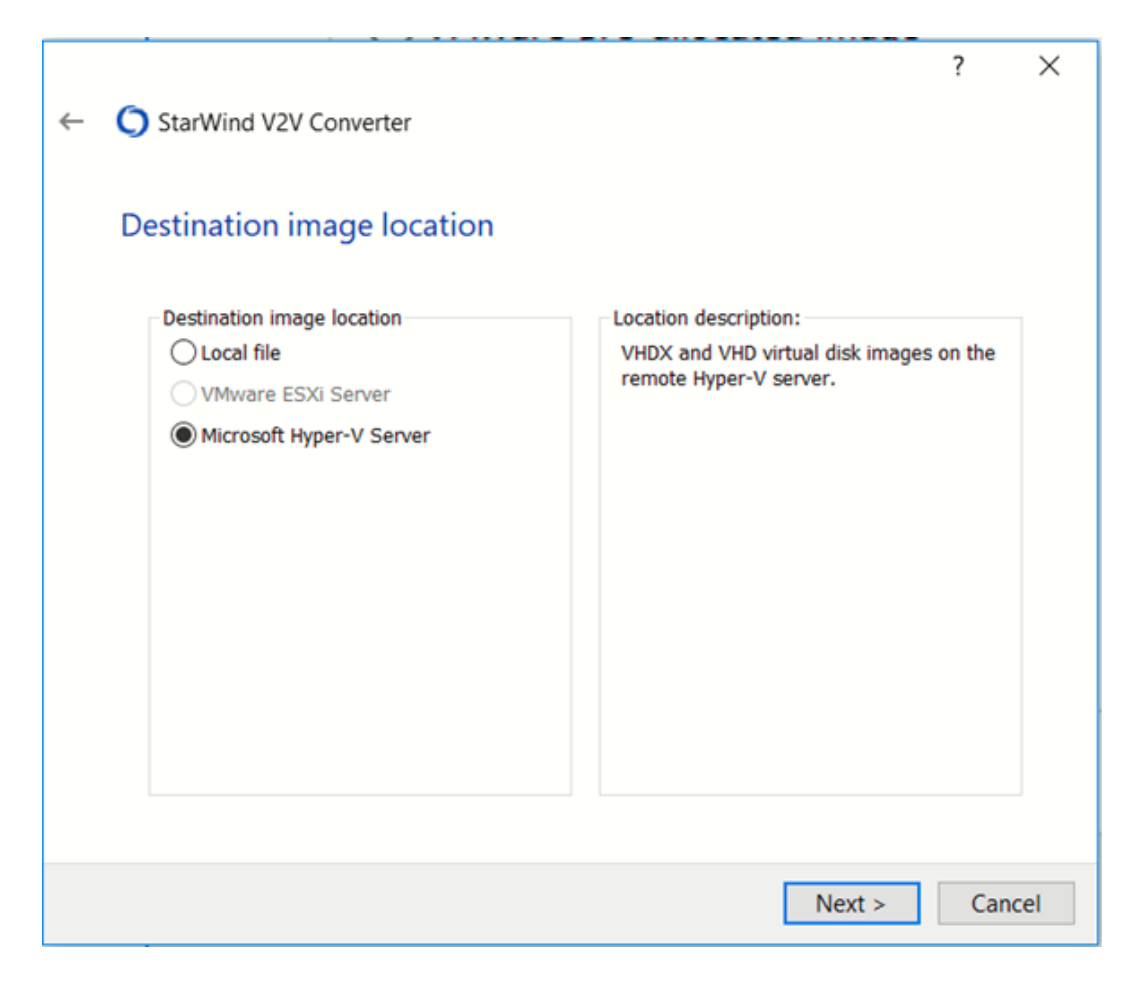

5.7 Autenticación Windows Hyper-V

| ← | 0  | StarWind V2V Converter               |                            |        | ?   | ×   |
|---|----|--------------------------------------|----------------------------|--------|-----|-----|
|   | Hy | per-V Server Connection              | n                          |        |     |     |
|   |    | Hostname:<br>User name:<br>Password: | Use Windows authentication | ]      |     |     |
|   |    |                                      |                            | Next > | Can | cel |

5.8 Conversión sobre Localhost

| <ul> <li>StarWind V2V Converter</li> <li>Destination file         <ul> <li>File</li></ul></li></ul>                                                                                                    |   |     |                                            |                  |          | ?   | $\times$ |
|----------------------------------------------------------------------------------------------------|---|-----|--------------------------------------------|------------------|----------|-----|----------|
| Destination file   File   C:\Users\niher\VirtualBox VMs\vmbuild\OpmantekVM-disk1 - copia.vhd     File info:     Space needed to save converted image:   2.17 GB   Space available on drive C:   581 GB   Next > Cancel | ← | 05  | tarWind V2V Converter                      |                  |          |     |          |
| File                                                                                                    |   | ••• |                                            |                  |          |     |          |
| File         C:\Users\niher\VirtualBox VMs\vmbuild\OpmantekVM-disk1 - copia.vhd         File info:         Space needed to save converted image:       2.17 G8         Space available on drive C:       581 G8        |   |     |                                            |                  |          |     |          |
| File         C:\Users\niher\VirtualBox VMs\vmbuild\OpmantekVM-disk1 - copia.vhd         File info:         Space needed to save converted image:       2.17 G8         Space available on drive C:       581 G8        |   | Des | tination file                              |                  |          |     |          |
| File         C:\Users\niher\VirtualBox VMs\vmbuild\OpmantekVM-disk1 - copia.vhd         File info:         Space needed to save converted image:       2.17 GB         Space available on drive C:       581 GB        |   |     |                                            |                  |          |     |          |
| C:\Users\niher\VirtualBox VMs\vmbuild\OpmantekVM-disk1 - copia.vhd File info: Space needed to save converted image: 2.17 GB Space available on drive C: 581 GB Next > Cancel                                           |   |     | File                                       |                  |          |     |          |
| File info:         Space needed to save converted image:       2.17 GB         Space available on drive C:       581 GB                                                                                                |   |     | C:\Users\niher\VirtualBox VMs\vmbuild\Opma | ntekVM-disk1 - c | opia.vhd |     |          |
| Space needed to save converted image:       2.17 GB         Space available on drive C:       581 GB         Next >       Cancel                                                                                       |   |     | File info:                                 |                  |          |     |          |
| Next > Cancel                                                                                                    |   |     | Space needed to save converted image:      | 2.17 GB          |          |     |          |
| Next > Cancel                                                                                                    |   |     | space available of arive C.                | 501 65           |          |     |          |
| Next > Cancel                                                                                                    |   |     |                                            |                  |          |     |          |
| Next > Cancel                                                                                                    |   |     |                                            |                  |          |     |          |
| Next > Cancel                                                                                                    |   |     |                                            |                  |          |     |          |
| Next > Cancel                                                                                                    |   |     |                                            |                  |          |     |          |
| Next > Cancel                                                                                                    |   |     |                                            |                  |          |     |          |
| Next > Cancel                                                                                                    |   |     |                                            |                  |          |     |          |
| Next > Cancel                                                                                                    |   |     |                                            |                  |          |     |          |
| Next > Cancel                                                                                                    |   |     |                                            |                  |          |     |          |
|                                                                                                    |   |     |                                            |                  | Next >   | Can | cel      |

5.9 Ubicación de alojamiento de los discos

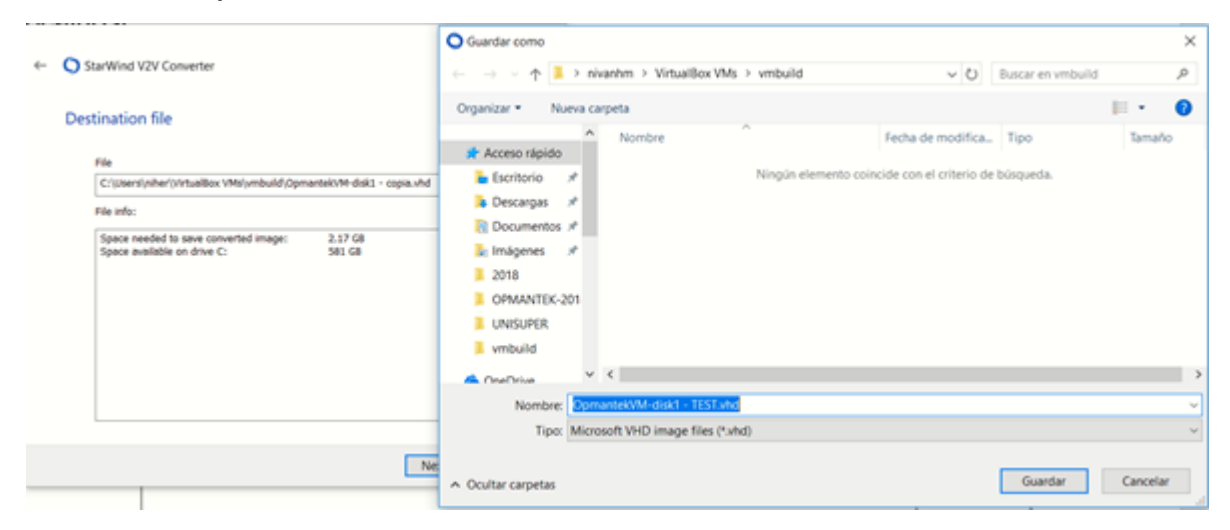

5.10 Nombre del disco a convertir

|   |            |                                                                      |                   |        | ?    | $\times$ |  |  |
|---|------------|----------------------------------------------------------------------|-------------------|--------|------|----------|--|--|
| ← | <b>O</b> s | tarWind V2V Converter                                                |                   |        |      |          |  |  |
|   |            |                                                                      |                   |        |      |          |  |  |
|   | Des        | tination file                                                        |                   |        |      |          |  |  |
|   |            | File                                                                 |                   |        |      |          |  |  |
|   |            | C:\Users\niher\VirtualBox VMs\vmbuild\OpmantekVM-disk1 - TEST.vhd    |                   |        |      |          |  |  |
|   |            | File info:                                                           |                   |        |      |          |  |  |
|   |            | Space needed to save converted image:<br>Space available on drive C: | 2.17 GB<br>581 GB |        |      |          |  |  |
|   |            |                                                                      |                   |        |      |          |  |  |
|   |            |                                                                      |                   |        |      |          |  |  |
|   |            |                                                                      |                   |        |      |          |  |  |
|   |            |                                                                      |                   |        |      |          |  |  |
|   |            |                                                                      |                   |        |      |          |  |  |
|   |            |                                                                      |                   | Next > | Canc | el       |  |  |

5.11 Conversión en proceso

|     |               |                                                                    | ?    | $\times$ |
|-----|---------------|--------------------------------------------------------------------|------|----------|
| ← C | 🕽 1 % - Star\ | Wind V2V Converter                                                 |      |          |
|     |               |                                                                    |      |          |
| 0   | Converting    | 9                                                                  |      |          |
|     |               | 1 94                                                               |      |          |
|     |               | 1 70                                                               |      |          |
|     | Burning Log:  |                                                                    |      | _        |
|     | Time          | Information                                                        |      | 7        |
|     | 20:47:46      | Started                                                            |      |          |
|     | 20:47:46      | Opening image file C:\Users\niher\VirtualBox VMs\vmbuild\Opmantek\ | /    |          |
|     | 20:47:46      | Creating image file C:\Users\niher\VirtualBox VMs\vmbuild\Opmantek | /    |          |
|     | 20:47:46      | Converting                                                         |      |          |
|     |               |                                                                    |      |          |
|     |               |                                                                    |      |          |
|     |               |                                                                    |      |          |
|     |               |                                                                    |      |          |
|     |               |                                                                    |      |          |
|     |               |                                                                    |      |          |
|     |               |                                                                    |      |          |
|     |               |                                                                    |      |          |
|     |               |                                                                    |      |          |
|     |               | Finish                                                             | Cano | :el      |

5.12 Finalización de conversión

|   | ~                                                                | ?                                                                                                    | ×      |
|---|------------------------------------------------------------------|----------------------------------------------------------------------------------------------------|--------|
| ~ | C Finished -                                                     | StarWind V2V Converter                                                                                                    |        |
|   | Converting                                                       | ]                                                                                                    |        |
|   |                                                                  | 100%                                                                                                    |        |
|   | Burnina Loa:                                                     |                                                                                                    |        |
|   | Time<br>20:47:46<br>20:47:46<br>20:47:46<br>20:47:46<br>20:51:04 | Information<br>Started<br>Opening image file C:\Users\niher\VirtualBox VMs\vmbuild\OpmantekV<br>Creating image file C:\Users\niher\VirtualBox VMs\vmbuild\OpmantekV<br>Converting<br>Converted successfully! |        |
|   |                                                                  | Finish                                                                                                    | Cancel |

### 6. Hyper-V

Como resultado de la operación, obtendrá un archivo/disco VHDX, que ahora puede copiar a su servidor Hyper-V y colocar en la carpeta donde tiene los discos de VM.

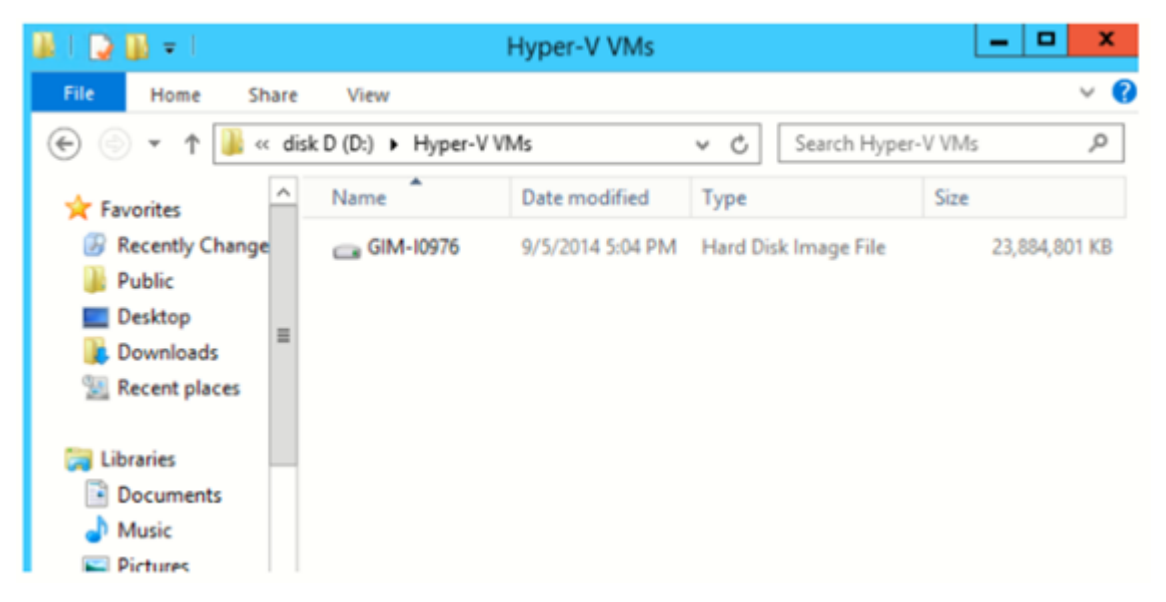

### 6.1 Crear una nueva VM en un host de Hyper-V

Para usar un disco creado, debe crear primero una VM. Ejecute el asistente Nuevo Máquina virtual en Hyper-V Manager y configúrelo de acuerdo a sus necesidades.

| ia - |      |                                                                                              |   |                                         | Hy                | per-V Manager |
|------|------|----------------------------------------------------------------------------------------------|---|-----------------------------------------|-------------------|---------------|
| File | Acti | on View Help                                                                                 |   |                                         |                   |               |
| ◆ =  |      | New<br>Import Virtual Machine<br>Hyper-V Settings<br>Virtual Switch Manager                  | • | Virtual Mac<br>Hard Disk<br>Floppy Disk | hine<br><br>State | CPU Usage     |
|      |      | Virtual SAN Manager<br>Edit Disk<br>Inspect Disk<br>Stop Service<br>Remove Server<br>Refresh |   | untu<br>erted server<br>ange server     | Off<br>Off<br>Off |               |
|      |      |                                                                                              |   |                                         |                   |               |
|      |      | Help                                                                                         |   | hots                                    |                   |               |

NOTA: Elija cuidadosamente la generación de su VM. Hyper-V tiene una nueva opción:

Máquina virtual de Generación 2. Este es un firmware de segunda generación para VMs con un conjunto revisado de hardware virtual y nuevas oportunidades para usuarios, como un arranque desde un dispositivo SCSI. En las próximas publicaciones, habrá más información sobre este tema. Entre las limitaciones notables de VM de Generación 2, se puede encontrar que no hay soporte para un sistema operativo guest anterior a Windows 8, sin mencionar Unix-like. Hablando de manera práctica, escoja esta opción solo para Windows 8/8.1 o Windows Server 2012/2012 R2 y solo para versiones de 64 bits.

Esto explica por qué debe elegir la generación de VM como corresponde y apegarse a la Generación 1, a menos que esté 100% seguro que necesita usar la Generación 2.

| <b>b</b>                                                                                                    | New Virtual Machine Wizard                                                                                                    |
|----------------------------------------------------------------------------------------------------|----------------------------------------------------------------------------------------------------|
| Specify Gene                                                                                                    | eration                                                                                                    |
| Before You Begin<br>Specify Name and Location<br>Specify Generation<br>Assign Memory<br>Configure Networking<br>Connect Virtual Hard Disk<br>Installation Options<br>Summary | <ul> <li>Choose the generation of this virtual machine.</li> <li>● Generation 1<br/>This virtual machine generation provides the same virtual hardware to the virtual machine as in previous versions of Hyper-V.</li> <li>● Generation 2<br/>This virtual machine generation provides support for features such as Secure Boot, SCSI boot, and PXE boot using a standard network adapter. Guest operating systems must be running at least Windows Server 2012 or 64-bit versions of Windows 8.</li> <li>▲ Once a virtual machine has been created, you cannot change its generation.</li> </ul> |
|                                                                                                    | < Previous Next > Einish Cancel                                                                                                    |

En el paso Conectar disco duro virtual, también debe configurar el disco duro virtual. Entonces, elija un disco que ya tenga y complete el resto de los pasos en el asistente.

| ð.                                                                                                    | New Virtual Machine Wizard                                                                                                    | X |
|----------------------------------------------------------------------------------------------------|----------------------------------------------------------------------------------------------------|---|
| Connect Virte                                                                                                    | ial Hard Disk                                                                                                    |   |
| Before You Begin<br>Specify Name and Location<br>Specify Generation<br>Assign Memory<br>Configure Networking<br>Connect Wrtual Hard Disk<br>Summary | A virtual machine requires storage so that you can install an operating system. You can specify the storage now or configure it later by modifying the virtual machine's properties. |   |
|                                                                                                    | < Previous Next > Einish Cancel                                                                                                    |   |

### 6.3 Ejecutar una VM y disfrutarla

Haga clic en una VM, seleccione Run (Ejecutar), luego haga clic con el botón derecho y conéctela.

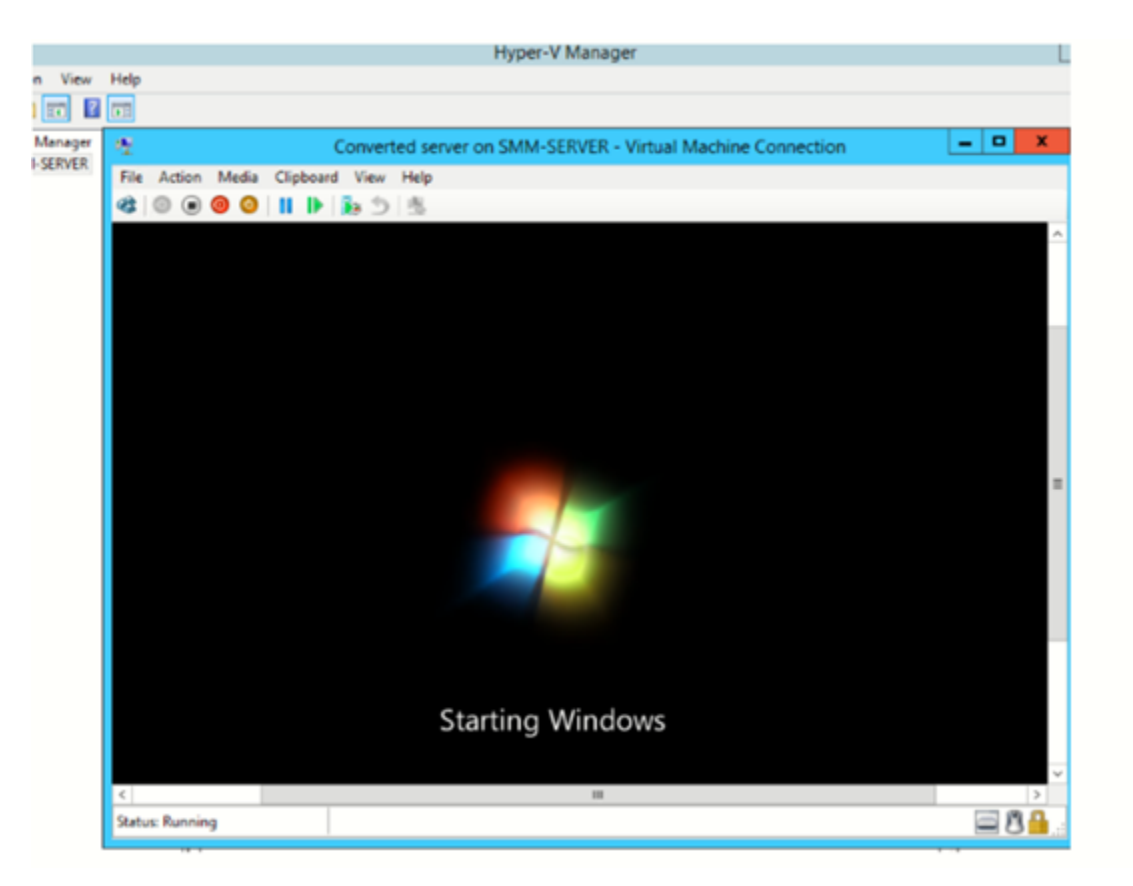

Demorará algo de tiempo para que se inicie la VM, ya que la configuración del hardware será diferente. Sin embargo, en algunos minutos, podrá ver la pantalla de bienvenida y estará listo para registrarse en el sistema.